# Arduino Programming Part 1: Connecting to a Host and Running Blink

## ME 120

Mechanical and Materials Engineering Portland State University

#### Overview

Arduino Environment Connecting to a Host Computer

- Selecting the Board
- ✤ Selecting a Serial Port

Basic code components

- Two required functions: startup() and loop()
- Variables
- Calling built-in functions

### Arduino Web Site References

Overview of the development environment

http://www.arduino.cc/en/Guide/Environment

Language reference

https://www.arduino.cc/reference/en/

Code tutorials

http://arduino.cc/en/Tutorial/HomePage

#### **Basic Process**

Design the circuit if using external devices

- What are electrical requirements of the sensors or actuators?
- Identify analog inputs (sensors)
- Identify digital inputs & outputs (buttons, LEDs, relays)

Write the code

- Build incrementally
  - Get the simplest piece to work first
  - Add complexity and test at each stage
  - Save and Backup frequently
- Use variables, not constants
- Comment liberally

## Writing and Downloading Code

Write sketch on PC

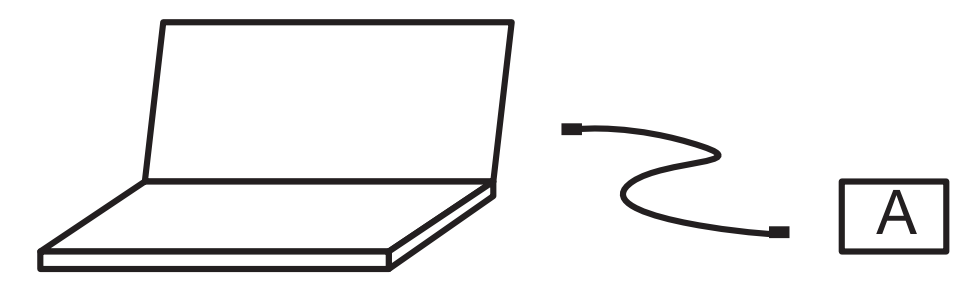

Download sketch to Arduino

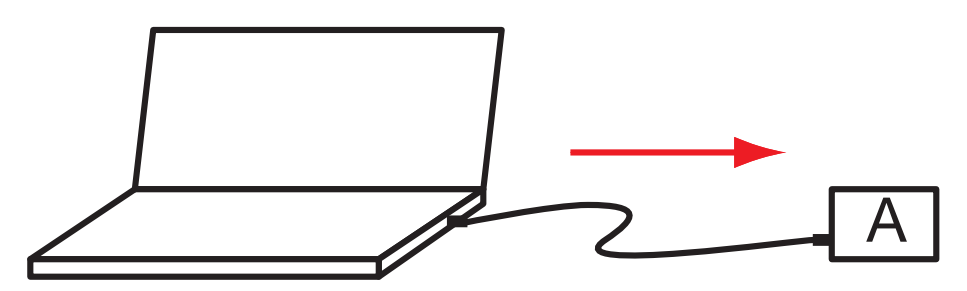

#### Running Code While Tethered

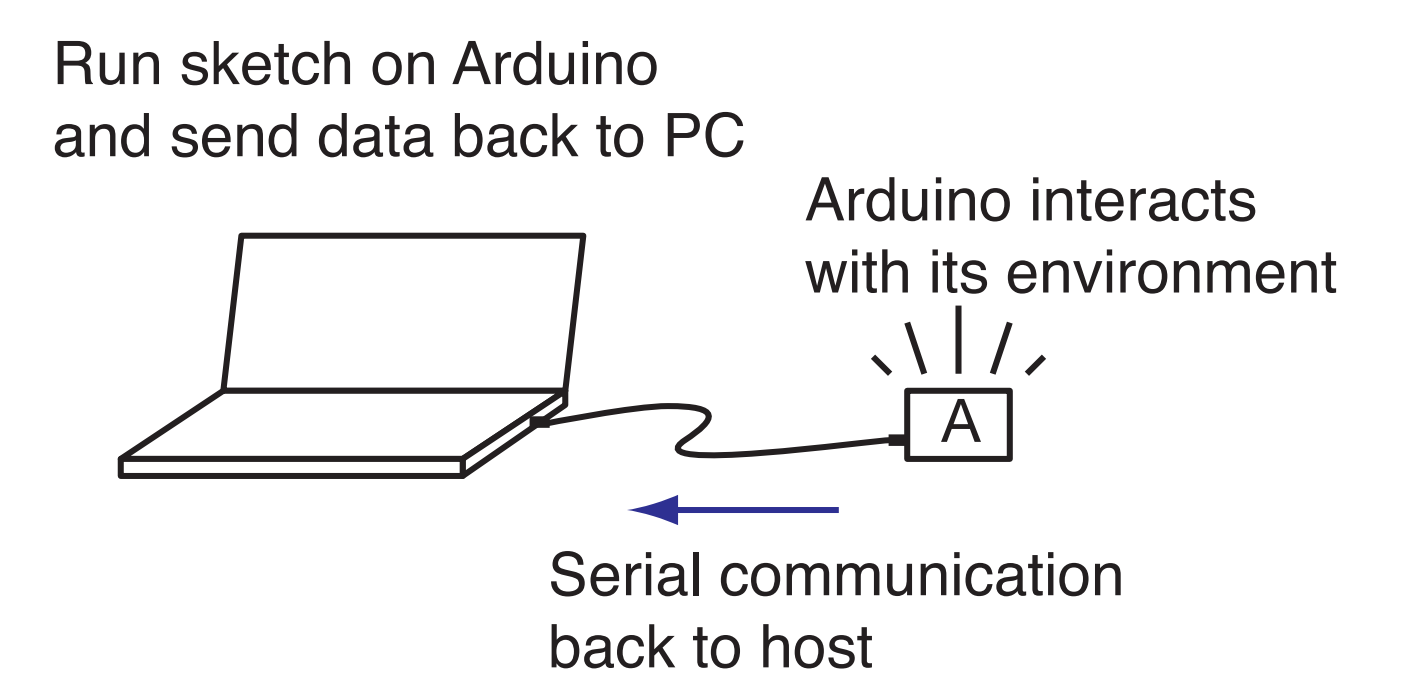

#### Running Code Stand-Alone

Run Arduino in stand alone mode

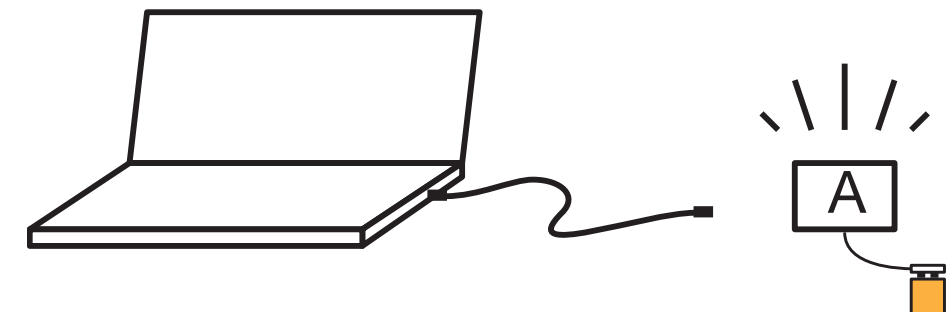

 Arduino interacts with its environment and
 runs on battery power

# Connecting to a Host Computer

### Add Board Manager URL in Preferences

|                                                                                                    |                    | Preferences                           |                               |  |  |  |  |  |
|----------------------------------------------------------------------------------------------------|--------------------|---------------------------------------|-------------------------------|--|--|--|--|--|
|                                                                                                    |                    | Settings Network                      |                               |  |  |  |  |  |
| Sketchbook location:                                                                                      |                    |                                       |                               |  |  |  |  |  |
| /Users/gerry/Documents/Ard                                                                                | uino               |                                       | Browse                        |  |  |  |  |  |
| Editor language:                                                                                          | System Default     | <b>≎</b>                              | (requires restart of Arduino) |  |  |  |  |  |
| Editor font size:                                                                                         | 12                 |                                       |                               |  |  |  |  |  |
| Interface scale:                                                                                          | 🗹 Automatic        | 100 0 % (requires restart of Arduino) |                               |  |  |  |  |  |
| Theme:                                                                                                    | Default theme      | ᅌ (requires restart of Arduino)       |                               |  |  |  |  |  |
| Show verbose output during:                                                                               | compilation        | 🗹 upload                              | Enter board                   |  |  |  |  |  |
| Compiler warnings:                                                                                        | None ᅌ             |                                       | / manager URL                 |  |  |  |  |  |
| Display line numbers                                                                                      |                    | Enable Code Folding                   |                               |  |  |  |  |  |
| 🗹 Verify code after upload                                                                                |                    | Use external editor                   |                               |  |  |  |  |  |
| Check for updates on star                                                                                 | tup                | 🗹 Save when verifying or 🔽            | loading                       |  |  |  |  |  |
| Use accessibility features                                                                                |                    |                                       |                               |  |  |  |  |  |
| Additional Boards Manager URLs: https://www.adafruit.com/package_adafruit_index.json,http://arduino.esp82 |                    |                                       |                               |  |  |  |  |  |
| More preferences can be edited directly in the file                                                       |                    |                                       |                               |  |  |  |  |  |
| /Users/gerry/Library/Arduino1                                                                             | L5/preferences.txt |                                       |                               |  |  |  |  |  |
| (edit only when Arduino is not                                                                            | running)           | Optional: Expand the                  | e text box —                  |  |  |  |  |  |
|                                                                                                    |                    |                                       | OK Cancel                     |  |  |  |  |  |

#### Select the Feather Board

Tools  $\rightarrow$  Boards  $\rightarrow$  Board Manager ...

Add support for Adafruit nRF52

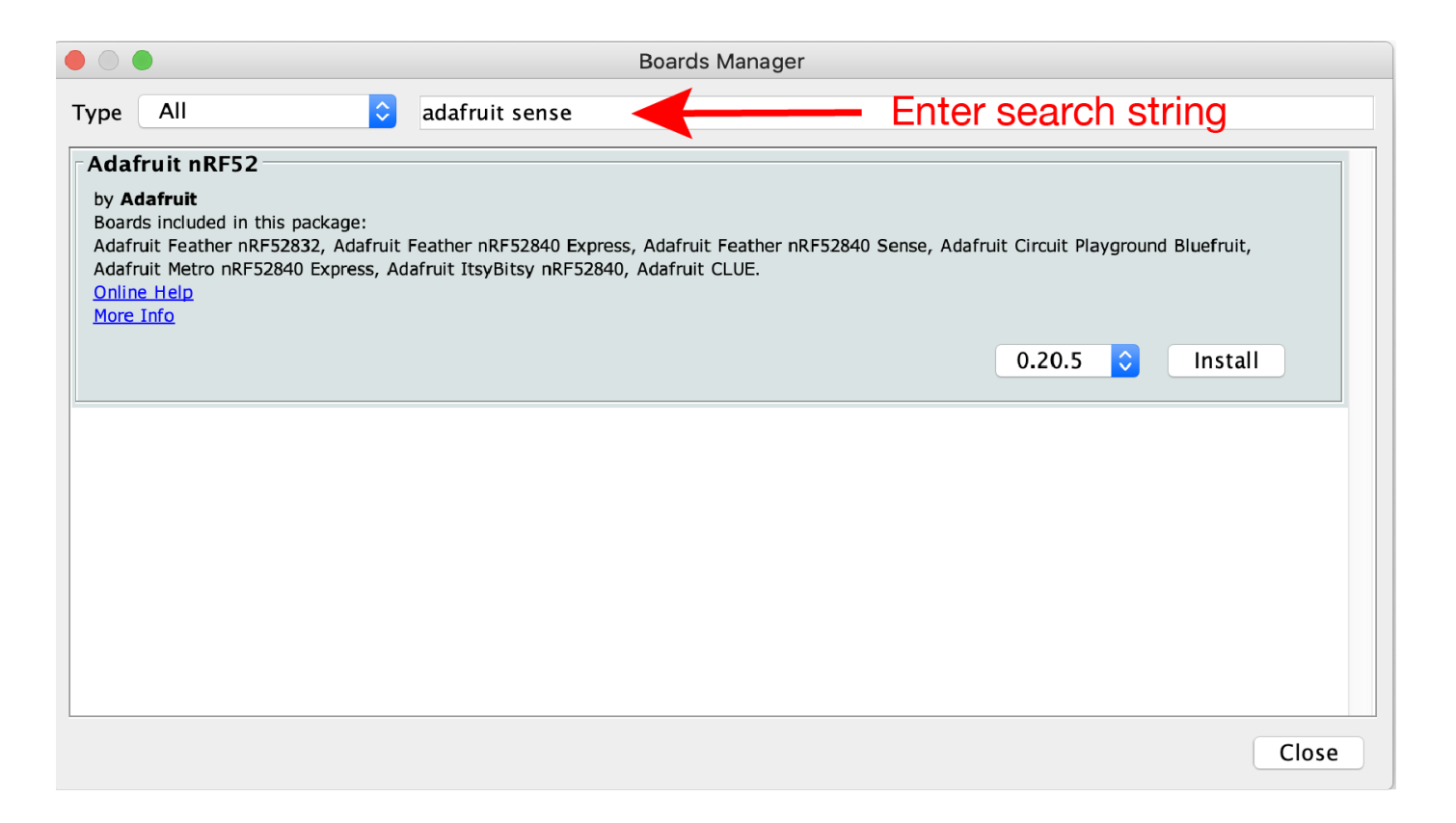

#### Select the Serial Port

Select the Port on a Windows computer: Port label is COM3, COM4, ...

| 00          | Blink | Arduir | no 1.8.7       |                              | _            |   |         | ×      |    |  |
|-------------|-------|--------|----------------|------------------------------|--------------|---|---------|--------|----|--|
| File        | Edit  | Sketch | Tools          | Help                         |              |   |         |        |    |  |
|             | 0     |        |                | Auto Format                  | Ctrl+T       |   |         | Ø      |    |  |
|             |       |        |                | Archive Sketch               |              |   |         |        |    |  |
| В           | link  |        |                | Fix Encoding & Reload        |              |   |         |        |    |  |
| /*          |       |        |                | Manage Libraries             | Ctrl+Shift+I |   |         |        | ^  |  |
| E           | Blink |        | 1              | Serial Monitor               | Ctrl+Shift+M |   |         |        |    |  |
| 1           | Turns | an LF  |                | Serial Plotter               | Ctrl+Shift+L |   | nd. rei | peate  |    |  |
|             |       |        |                |                              |              | - |         |        |    |  |
| N           | lost  | Arduin |                | WiFi101 Firmware Updater     |              | _ | n the U | JNO,   |    |  |
| j           | it is | attac  |                | Board: "Arduino/Genuino Uno" |              | > | . LED_  | BUILI  |    |  |
| t           | the c | orrect |                | Port                         |              | ; | Seri    | al por | ts |  |
| n           | nodel | . chec |                | Get Board Info               |              |   | CO      | MR     |    |  |
| https://www |       | -      | oet board mito |                              |              | 0 | M15     | 22     |    |  |
|             |       |        |                | Programmer: "AVRISP mkll"    |              | * | co      | WH I   |    |  |
| I           | nodif | ied 8  |                | Burn Bootloader              |              |   |         |        |    |  |
| k           | by Sc | ott Fi |                | ara                          |              |   |         |        |    |  |
| I           | nodif | ied 2  | Sep 2          | 016                          |              |   |         |        |    |  |
| 1           | odif  | ied 8  | Sep 2          | 016                          |              |   |         |        |    |  |
| k           | oy Co | lby Ne | wman           | 010                          |              |   |         |        |    |  |
|             | -     | -      |                |                              |              |   |         |        |    |  |
| <           |       |        |                |                              |              |   |         | >      | Ť  |  |
|             |       |        |                |                              |              |   |         | -      |    |  |
|             |       |        |                |                              |              |   |         |        |    |  |
|             |       |        |                |                              |              |   |         |        |    |  |
|             |       |        |                |                              |              |   |         |        |    |  |
|             |       |        |                |                              |              |   |         |        |    |  |
|             |       |        |                |                              |              |   |         |        |    |  |

#### Select the Serial Port

Select the Port on a Macintosh: Port label is /dev/cu.usbmodemxxxxx

| É | Arduino | File | Edit | Sketch | Tools     | Help                                               |              |                                                           |
|---|---------|------|------|--------|-----------|----------------------------------------------------|--------------|-----------------------------------------------------------|
|   |         |      |      |        | Auto Fo   | rmat                                               | ЖТ           |                                                           |
|   |         |      |      |        | Archive   | Sketch                                             |              |                                                           |
|   |         |      |      |        | Fix Enco  | oding & Reload                                     |              |                                                           |
|   |         |      |      |        | Manage    | Libraries                                          | ☆ ¥ ∣        |                                                           |
|   |         |      |      |        | Serial M  | Ionitor                                            | ☆ <b>ℋ</b> M |                                                           |
|   |         |      |      |        | Serial P  | lotter                                             | ☆ ¥ L        |                                                           |
|   |         |      |      |        | WiFi10    | 1 / WiFiNINA Firmware Updater                      |              |                                                           |
|   |         |      |      |        | Board:    | 'Adafruit Feather nRF52840 Sense"                  | >            |                                                           |
|   |         |      |      |        | SoftDev   | vice: "S140 6.1.1"                                 | >            |                                                           |
|   |         |      |      |        | Debug:    | "Level 0 (Release)"                                | >            |                                                           |
|   |         |      |      |        | Port: "/e | dev/cu.usbmodem14101 (Adafruit Feather nRF52840 S" | >            | Serial ports                                              |
|   |         |      |      |        | Get Boa   | ard Info                                           |              | /dev/cu.Bluetooth-Incoming-Port                           |
|   |         |      |      |        | Program   | nmer                                               | >            | ✓ /dev/cu.usbmodem14101 (Adafruit Feather nRF52840 Sense) |
|   |         |      |      |        | Burn Bo   | ootloader                                          |              |                                                           |

# Open the example sketch, Blink.ino

#### Load "Blink" from the built-in examples

File  $\rightarrow$  Examples  $\rightarrow$  01.Basics  $\rightarrow$  Blink

| 🛋 Arduii | o File Edit Sketch Tools  | Help                    |                                    |   |                   |  |
|----------|---------------------------|-------------------------|------------------------------------|---|-------------------|--|
|          | New<br>Open<br>Sketchbook | ЖN<br>ЖО<br>▶           |                                    |   |                   |  |
|          | Examples                  | •                       | 01.Basics                          | • | AnalogReadSerial  |  |
|          | Close                     | жw                      | 02.Digital                         | • | BareMinimum       |  |
|          | Save                      | жs                      | 03.Analog                          | • | Blink             |  |
|          | Save As                   | <mark></mark> ዮ እ       | 04.Communication                   | • | DigitalReadSerial |  |
|          | Upload                    | ¥U                      | 05.Control                         | • | Fade              |  |
|          | Upload Using Programmer   | 企業U                     | 06.Sensors                         | • | ReadAnalogVoltage |  |
|          | Page Setup<br>Print       | <mark>ዕ</mark> жР<br>жР | 07.Display<br>08.Strings<br>09.USB |   |                   |  |
|          |                           |                         | 10.StarterKit<br>ArduinoISP        | • |                   |  |
|          |                           |                         | AFMotor                            | • |                   |  |
|          |                           |                         | DualMC33926MotorShield             | • |                   |  |
|          |                           |                         |                                    |   |                   |  |

## Arduino IDE

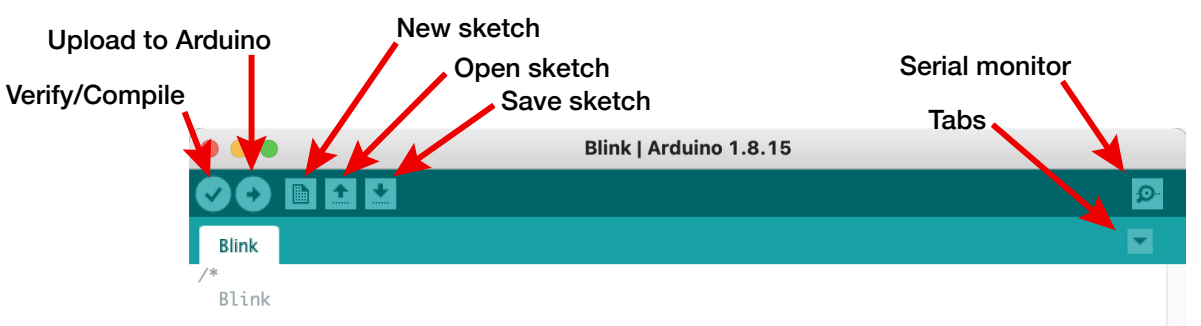

Turns an LED on for one second, then off for one second, repeatedly.

Most Arduinos have an on-board LED you can control. On the UNO, MEGA and ZERO it is attached to digital pin 13, on MKR1000 on pin 6. LED\_BUILTIN is set to the correct LED pin independent of which board is used. If you want to know what pin the on-board LED is connected to on your Arduino model, check the Technical Specs of your board at: https://www.arduino.cc/en/Main/Products

modified 8 May 2014 by Scott Fitzgerald modified 2 Sep 2016 by Arturo Guadalupi modified 8 Sep 2016 by Colby Newman

This example code is in the public domain.

```
https://www.arduino.cc/en/Tutorial/BuiltInExamples/Blink
*/
```

```
// the setup function runs once when you press reset or power the board
void setup() {
    // initialize digital pin LED_BUILTIN as an output.
    pinMode(LED_BUILTIN, OUTPUT);
}
```

```
// the loop function runs over and over again forever
void loop() {
    digitalWrite(LED_BUILTIN, HIGH); // turn the LED on (HIGH is the voltage level)
    delay(1000); // wait for a second
    digitalWrite(LED_BUILTIN, LOW); // turn the LED off by making the voltage LOW
    delay(1000); // wait for a second
}
Code r
```

Code pane

Message pane

```
Adafruit Feather nRF52840 Sense, S140 6.1.1, Level 0 (Release) on /dev/cu.usbmodem14101
```

### IDE = Integrated Development Environment

http://www.arduino.cc/ en/Guide/Environment

# Common Code Structure

#### Arduino sketches have at least three basic parts

- 1. Header
- 2. setup function
- 3. loop function

#### Code Structure: Header

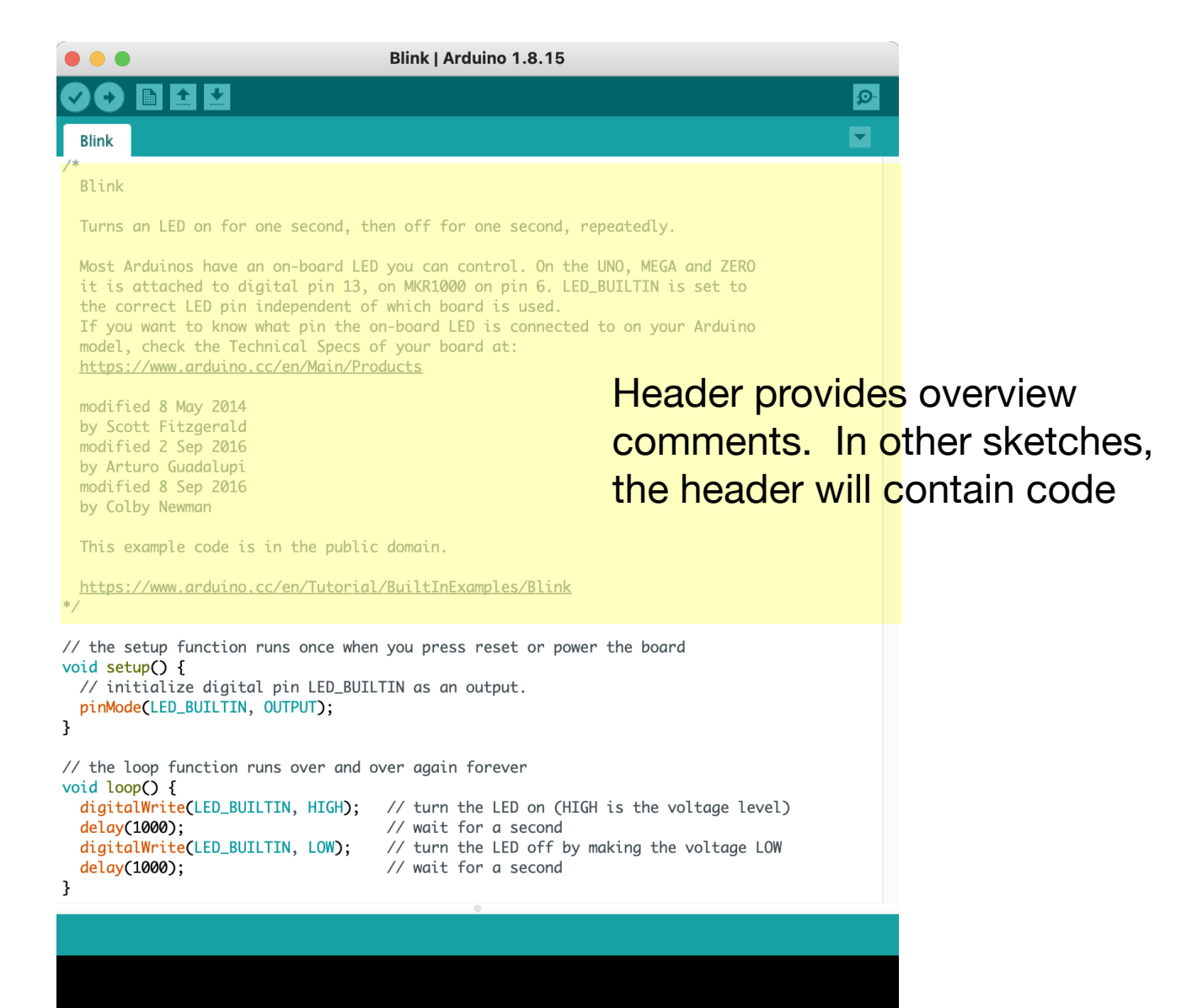

#### ME 120: Arduino Programming

#### **Comment statements**

#### **Block comments**

/\* First line of comments
 Comment statements
 Next line is end
\*/

#### Example

/\* ME 120 Homework 3
 Jane Programmer, 11 Oct 2021
 File: blink\_three\_colors.ino

Blink three different colors on the NeoPixel of Feather nRF52840 Sense.

\*/

### **Comment statements**

#### In-line comments

// A comment
// A separate comment

// ----- separator

#### In-line comments can also be on the same line as code

pinMode(LED\_BUILTIN, OUTPUT); // Enable digital I/O pin for output

#### Code Structure: setup function

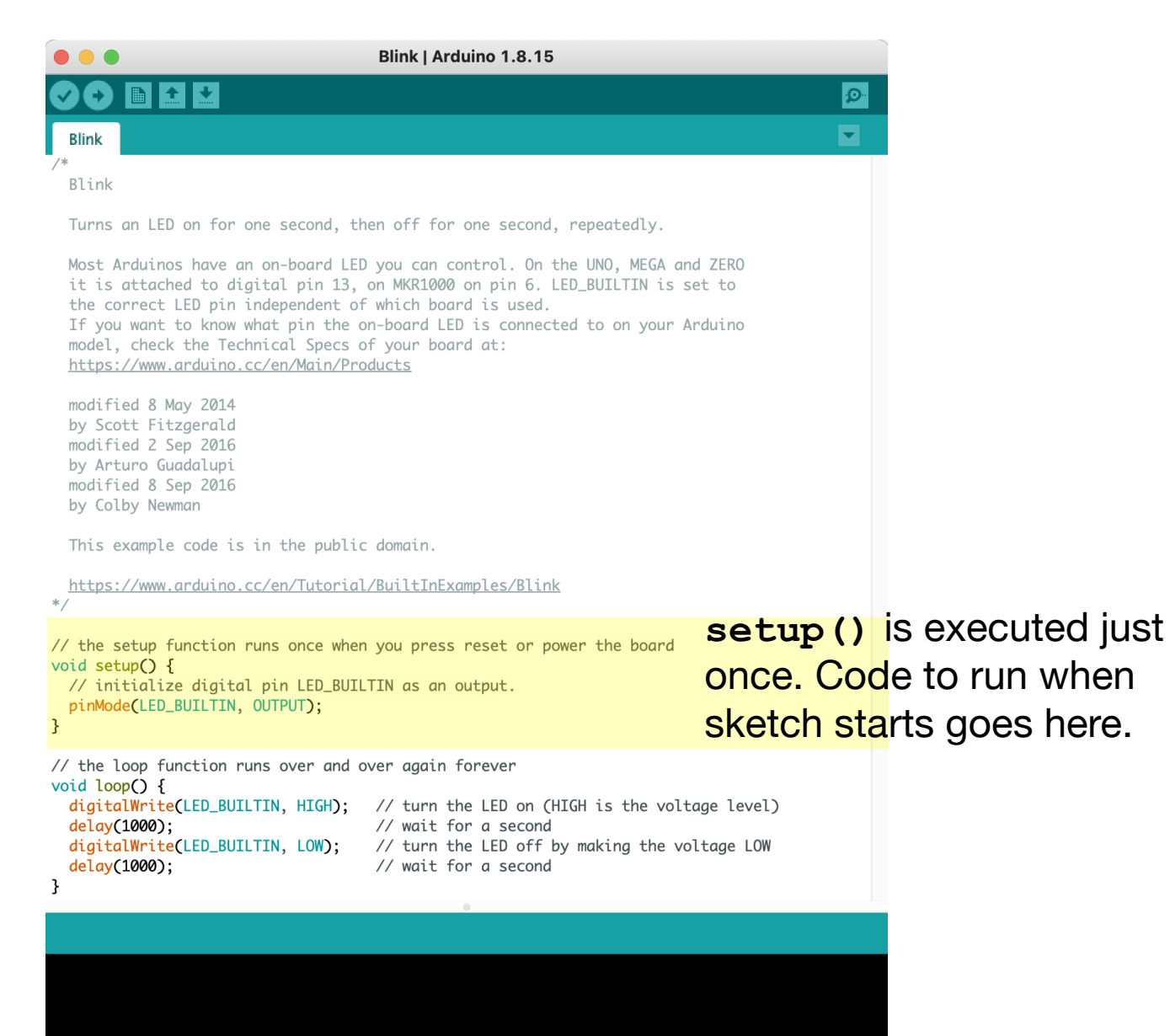

#### ME 120: Arduino Programming

#### Code Structure: setup function

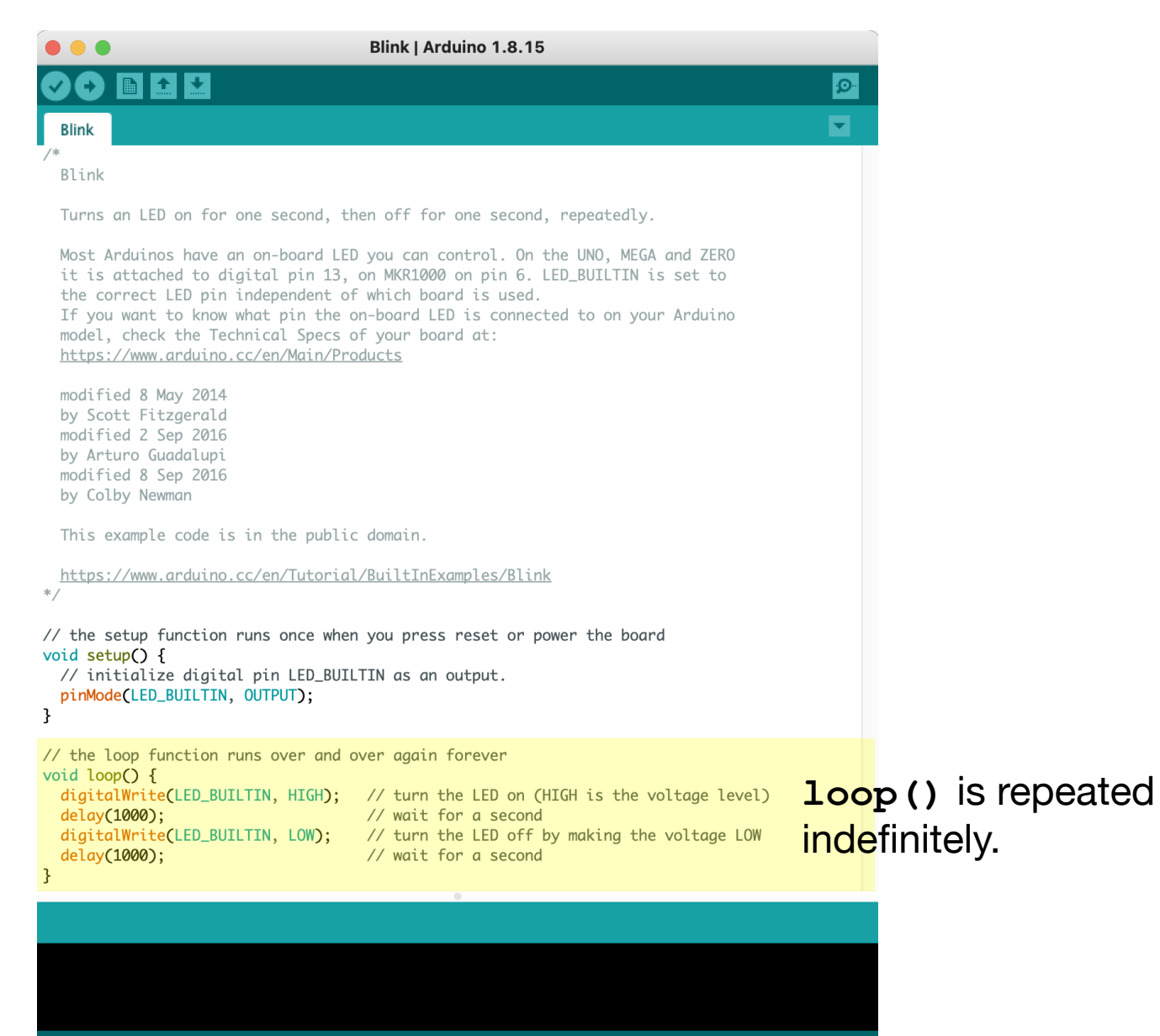

#### ME 120: Arduino Programming

## Details of the Blink Code

### Preparing an Output Pin with pinMode

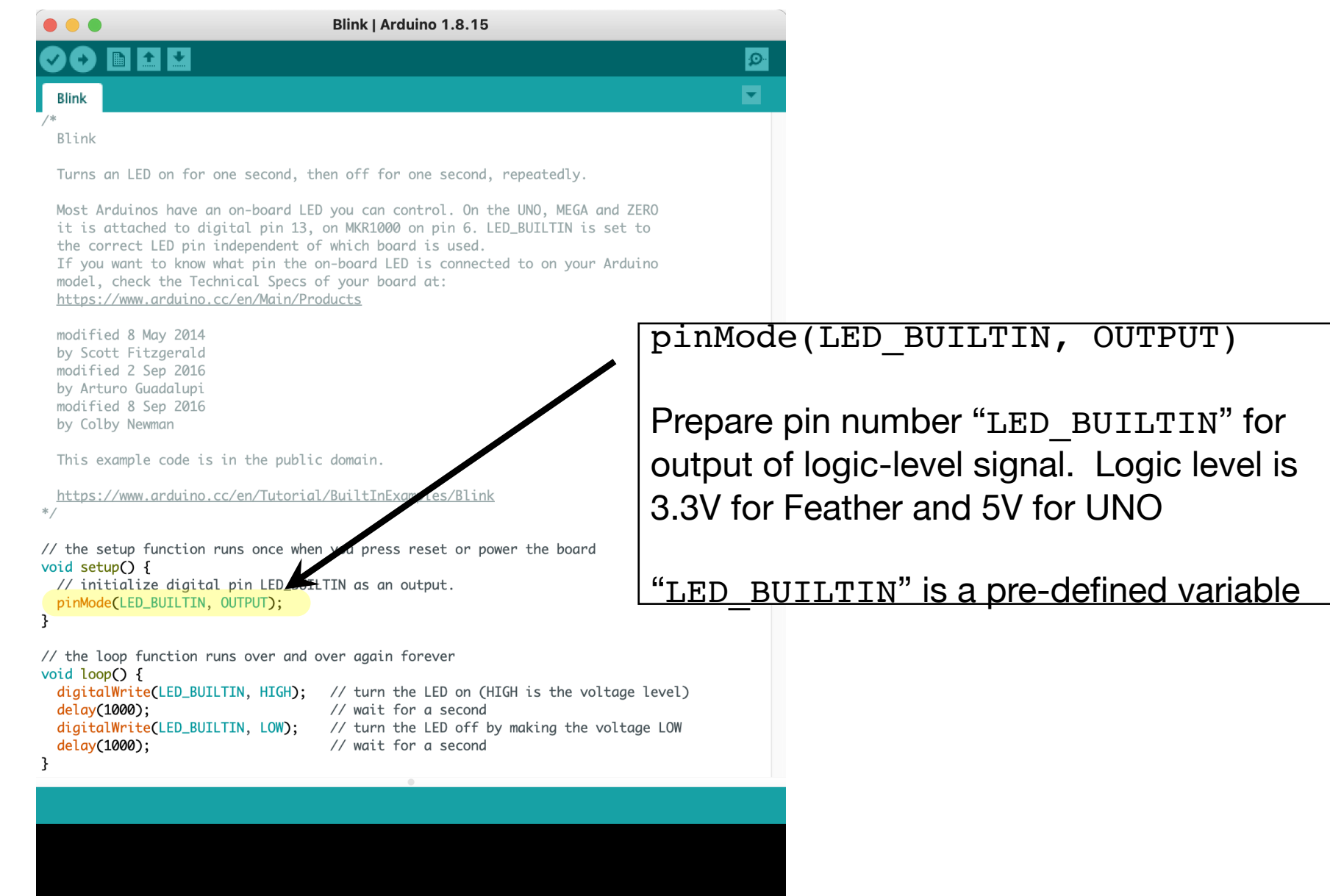

#### Turn on an output pin with digitalWrite

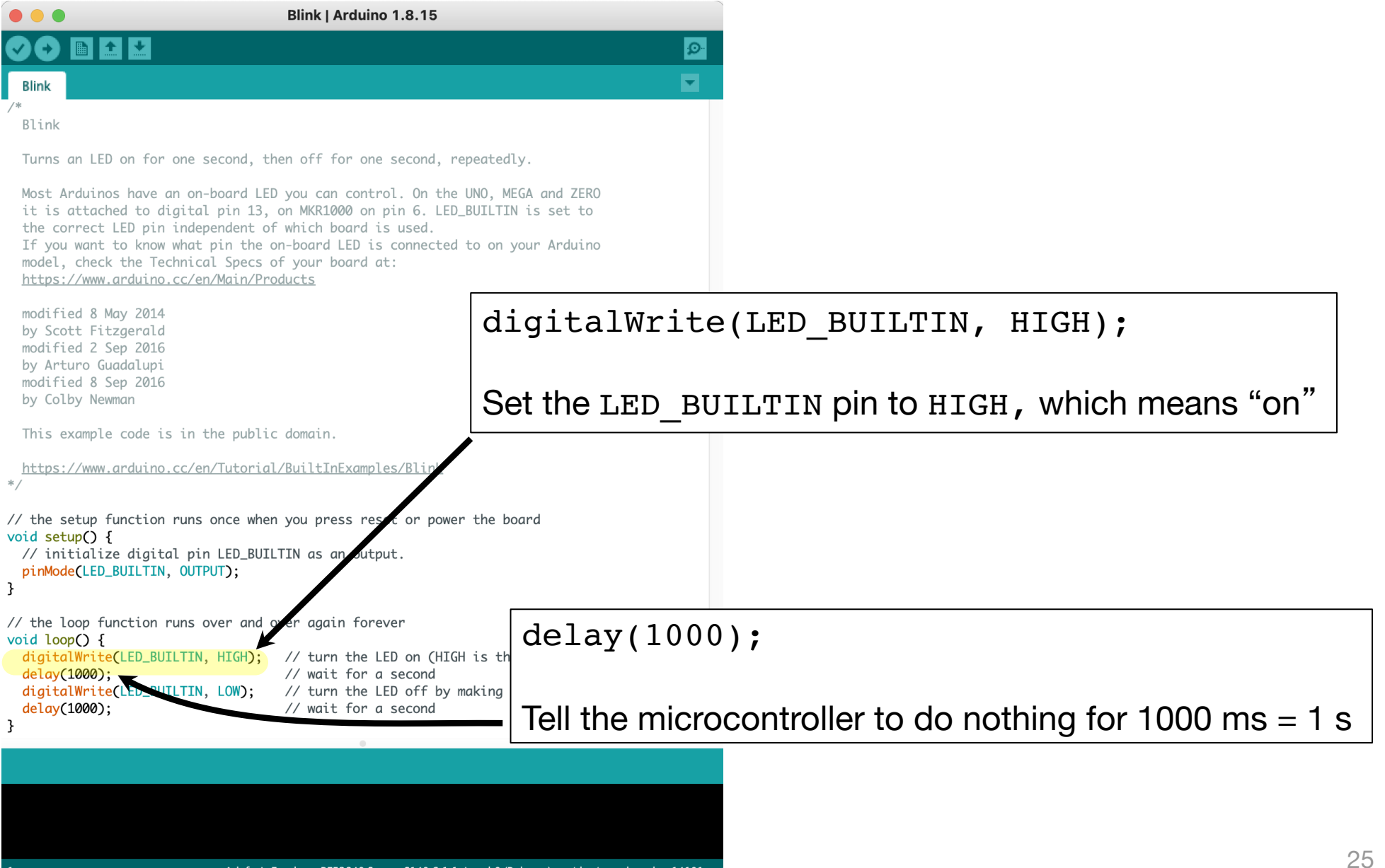

### Turn off an output pin with digitalWrite

ME 120: Arduino Programming

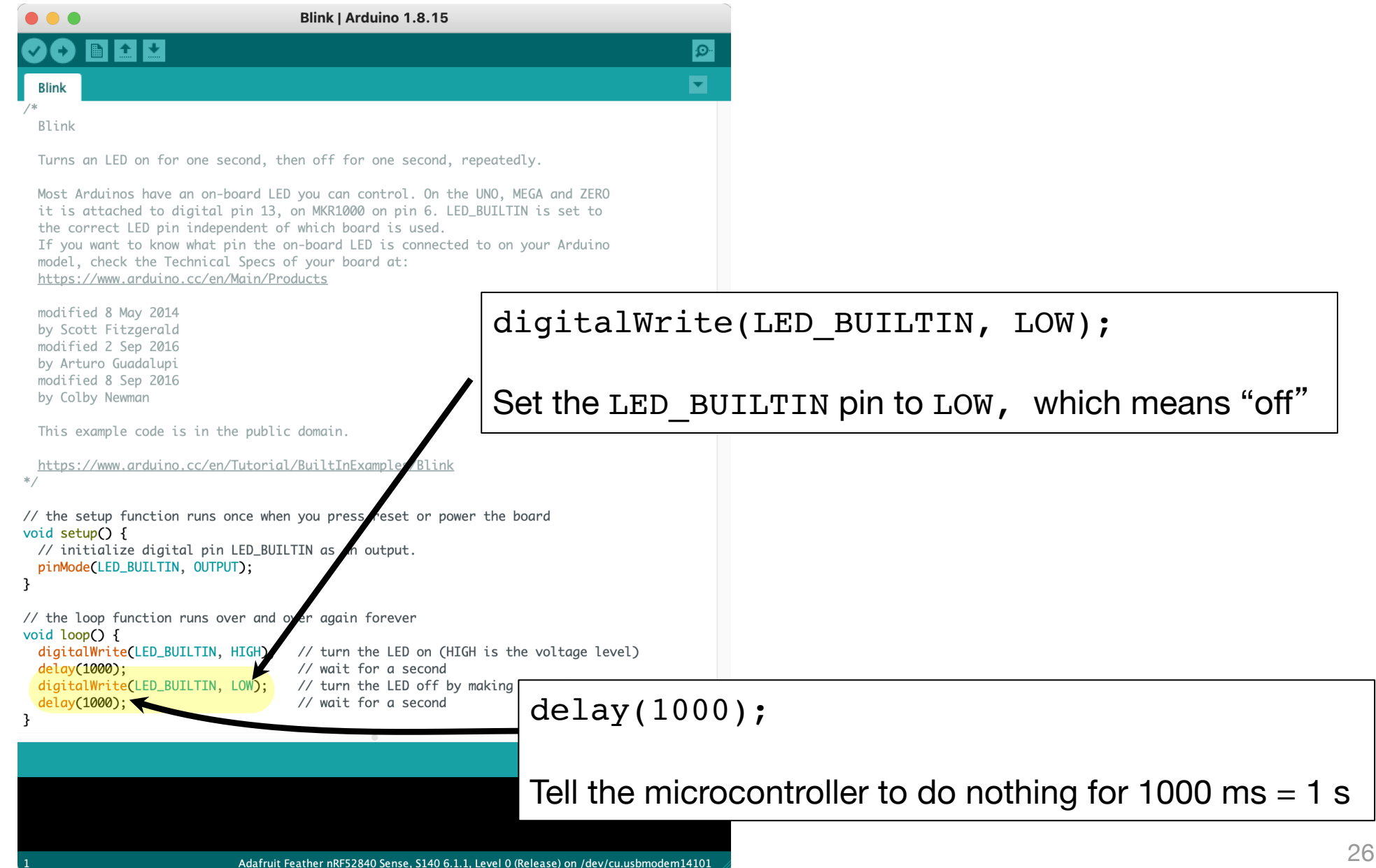

#### **Built-in functions**

Blink code uses these built-in functions

**pinMode** Configure a digital I/O pin for either input or output Examples: pinMode( 5, OUTPUT ); pinMode( 6, INPUT );

**digitalWrite** Change the state of a digital I/O pin Examples: digitalWrite(5, HIGH); digitalWrite(5, LOW);

delay Block execution, i.e. wait, for a specified number of milliseconds Example: delay(1000);

For additional info, see <a href="https://www.arduino.cc/reference/en/">https://www.arduino.cc/reference/en/</a>